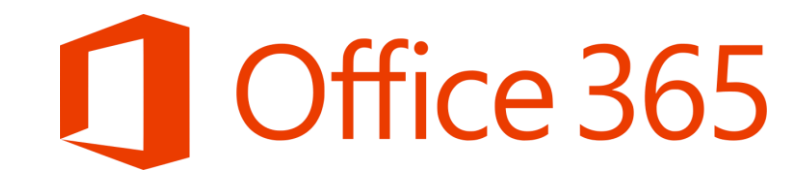

# Σύντομος Οδηγός Σύνδεσης στο Office 365

Επιμόρφωση Εκπαιδευτικών στη χρήση του Office 365 Μάρτιος 2020

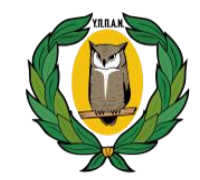

ΥΠΟΥΡΓΕΙΟ ΠΑΙΔΕΙΑΣ, ΠΟΛΙΤΙΣΜΟΥ ΑΘΛΗΤΙΣΜΟΥ ΚΑΙ ΝΕΟΛΑΙΑΣ

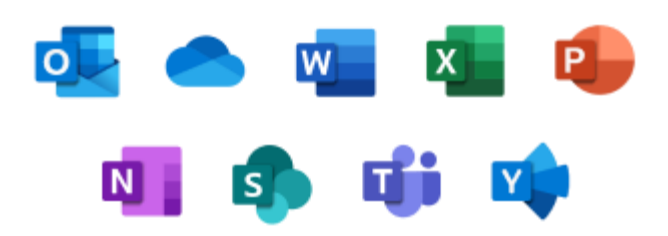

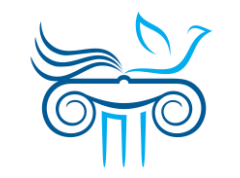

ΠΑΙΔΑΓΩΓΙΚΟ ΙΝΣΤΙΤΟΥΤΟ ΚΥΠΡΟΥ

# Είσοδος στο Office 365

- Μεταβείτε στη διεύθυνση portal.office.com
- Πραγματοποιήστε είσοδο με το λογαριασμό που σας παρέχει η εργασία ή το σχολείο σας.

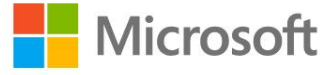

### Sign in

demo.account@st.schools.ac.cy

No account? Create one!

Can't access your account?

Sign-in options

Next

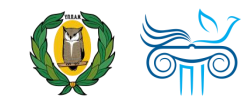

# Είσοδος στο Office 365

### Εισάγετε τον κωδικό σας.

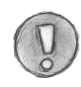

Οι εκπαιδευτικοί μπορούν να βρουν περισσότερες πληροφορίες για τα στοιχεία του λογαριασμού τους στην ιστοσελίδα office365.schools.ac.cy, και οι μαθητές από το σχολείο τους. ΠΡΟΓΡΑΜΜΑ OFFICE365 ΥΠΟΥΡΓΕΙΟ ΠΑΙΔΕΙΑΣ, ΠΩΛ ΤΙΣΜΟΥ, ΑΘΛΗΤΙΣΜΟΥ ΚΑΙ ΝΕΟΛΑΙΑΣ.

 $\leftarrow \ \mathsf{demo.account} @ \mathsf{st.schools.ac.cy} \\$ 

#### Enter password

• • • • • • • •

Forgot my password

Sign in

http://office365.schools.ac.cy/index.php/oroichrisis/oroi-chrisis-ekpaideftikoi http://office365.schools.ac.cy/index.php/oroichrisis/oroi-chrisis-mathites

### AMMA OFFICE 365 ΙΟ ΠΑΙΔΕΙΑΣ, ΠΟΛΙΤΙΣΜΟΥ, ΑΘΛΗΤΙΣΜΟΥ ΚΑΙ ΝΕΟΛΑΙ

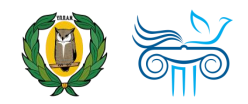

# Είσοδος στο Office 365

- 4. Επιλέξετε "Don't' show this again"
- Ακολούθως, εάν θέλετε, επιλέξετε "Yes", ώστε να μην σας ζητά κάθε φορά τον κωδικό σας.

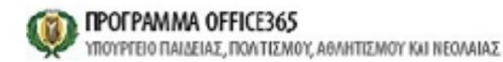

demo.account@st.schools.ac.cy

### Stay signed in?

Do this to reduce the number of times you are asked to sign in.

No

✓ Don't show this again

Yes

http://office365.schools.ac.cy/index.php/oroichrisis/oroi-chrisis-ekpaideftikoi http://office365.schools.ac.cy/index.php/oroichrisis/oroi-chrisis-mathites

**ΓΡΑΜΜΑ OFFICE 365** ΡΓΕΙΟ ΠΑΙΔΕΙΑΣ, ΠΟΛΙΤΙΣΜΟΥ, <mark>ΑΘΛΗΤΙΣ</mark>ΜΟΥ ΚΑΙ ΝΕΟ<mark>ΛΑΙΑ</mark>

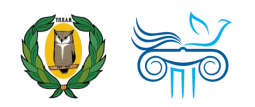

# Αρχική σελίδα Office 365

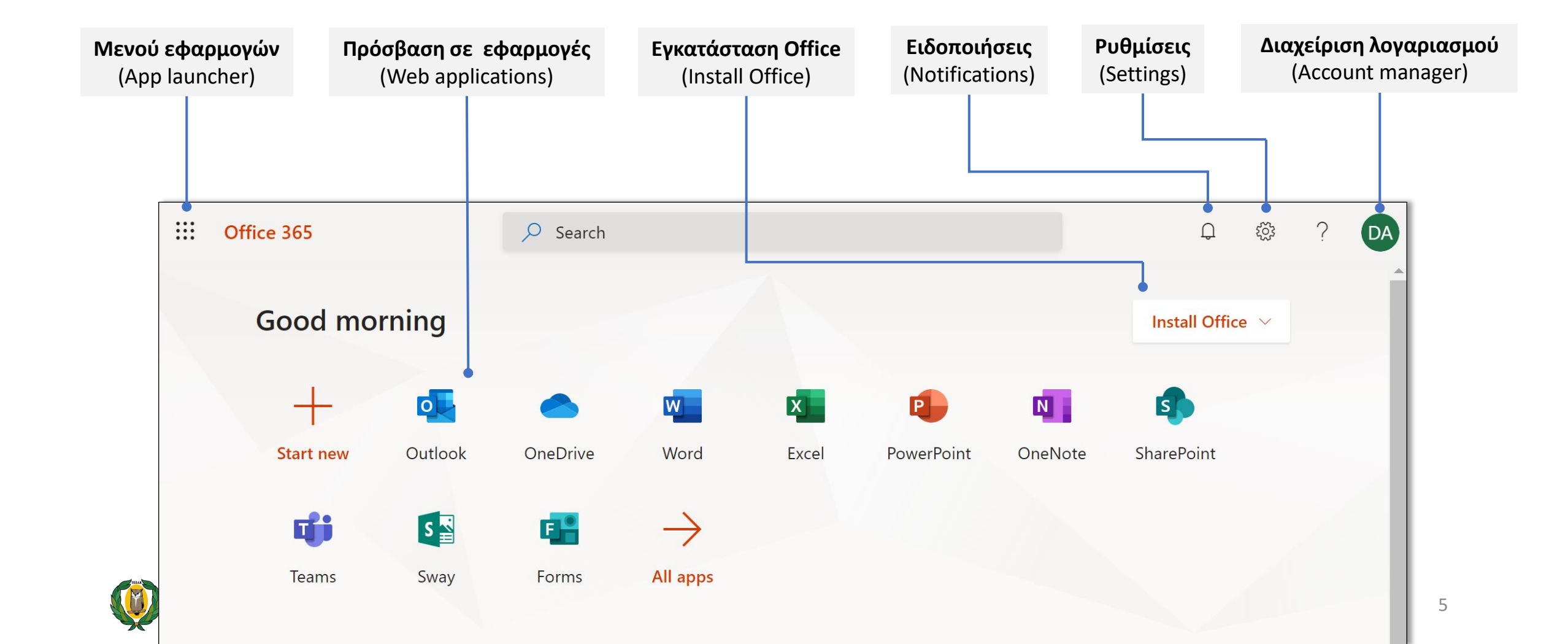

# Ρυθμίσεις γλώσσας και ώρας

ӯ Χρειάζεται να γίνει αυτή η διαδικασία μόνο την 1<sup>η</sup> φορά που θα κάνετε είσοδο στο Office 365!

- 1. Επιλέξετε το εικονίδιο για τις «Ειδοποιήσεις» (Notifications).
- 2. Στη συνέχεια, επιλέξετε "Set the time zone for your calendar".

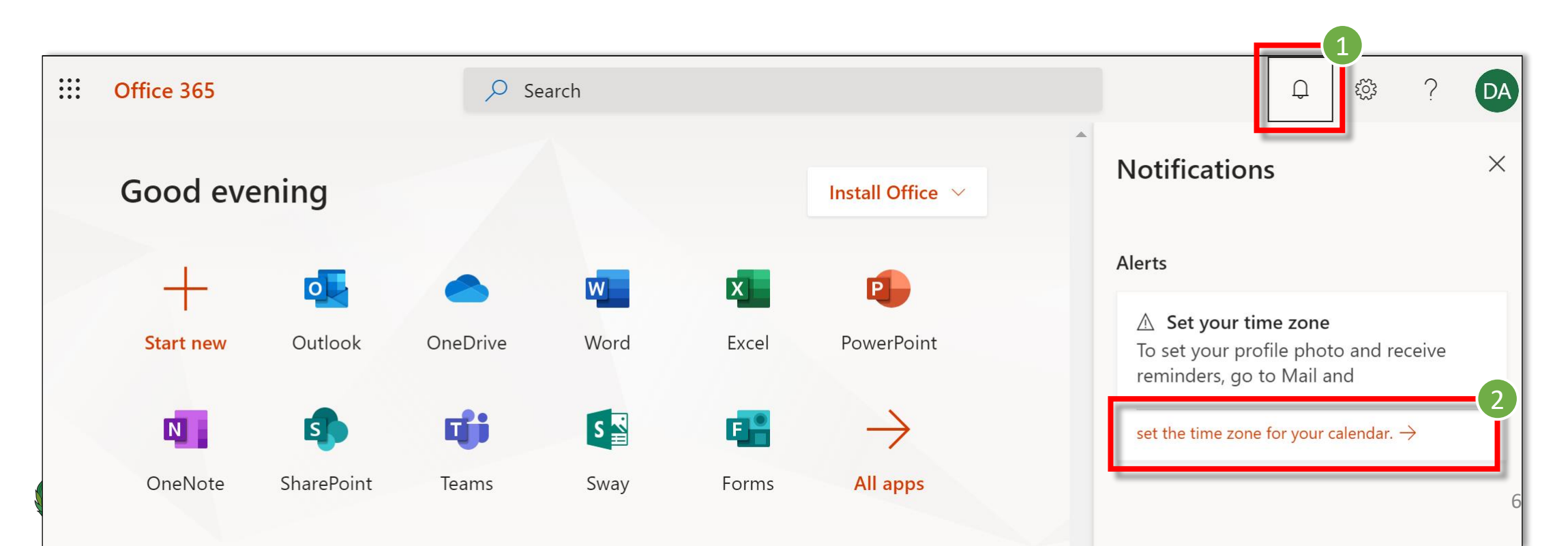

# Ρυθμίσεις γλώσσας και ώρας

- Επιλέξετε τη Γλώσσα που επιθυμείτε.
- Επιλέξετε την αντίστοιχη Ζώνη ώρας, επιλογή:
  - "(UTC +02:00) Athens, ..."

Είναι σημαντικό να επιλέξετε όλοι την σωστή Ζώνη ώρας, ώστε όταν οργανώνετε μια διαδικτυακή συνάντηση για μια συγκεκριμένη ώρα, αυτή να εμφανίζεται στο ημερολόγιο του κάθε συμμετέχοντα την ίδια ώρα.

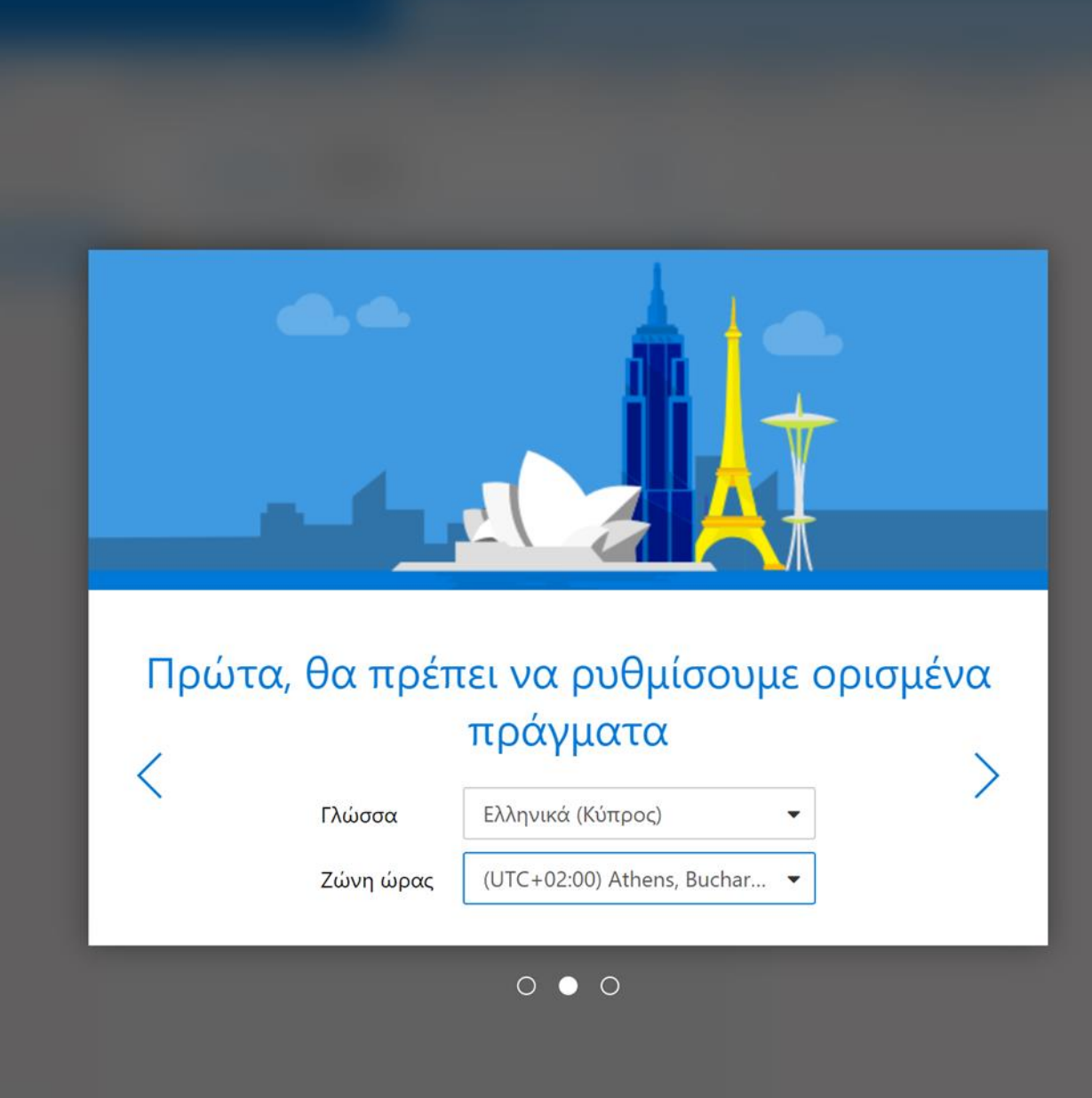

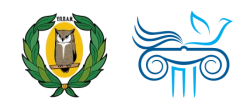

# Ρυθμίσεις γλώσσας και ώρας

- Μπορείτε όποτε θέλετε να αλλάξετε τις ρυθμίσεις γλώσσας και ώρας.
- 5. Επιλέξετε ρυθμίσεις.
- 6. Κάτω από το "Language and time zones" μπορείτε να αλλάξετε αν χρειάζεται τις ρυθμίσεις γλώσσας και ώρας.

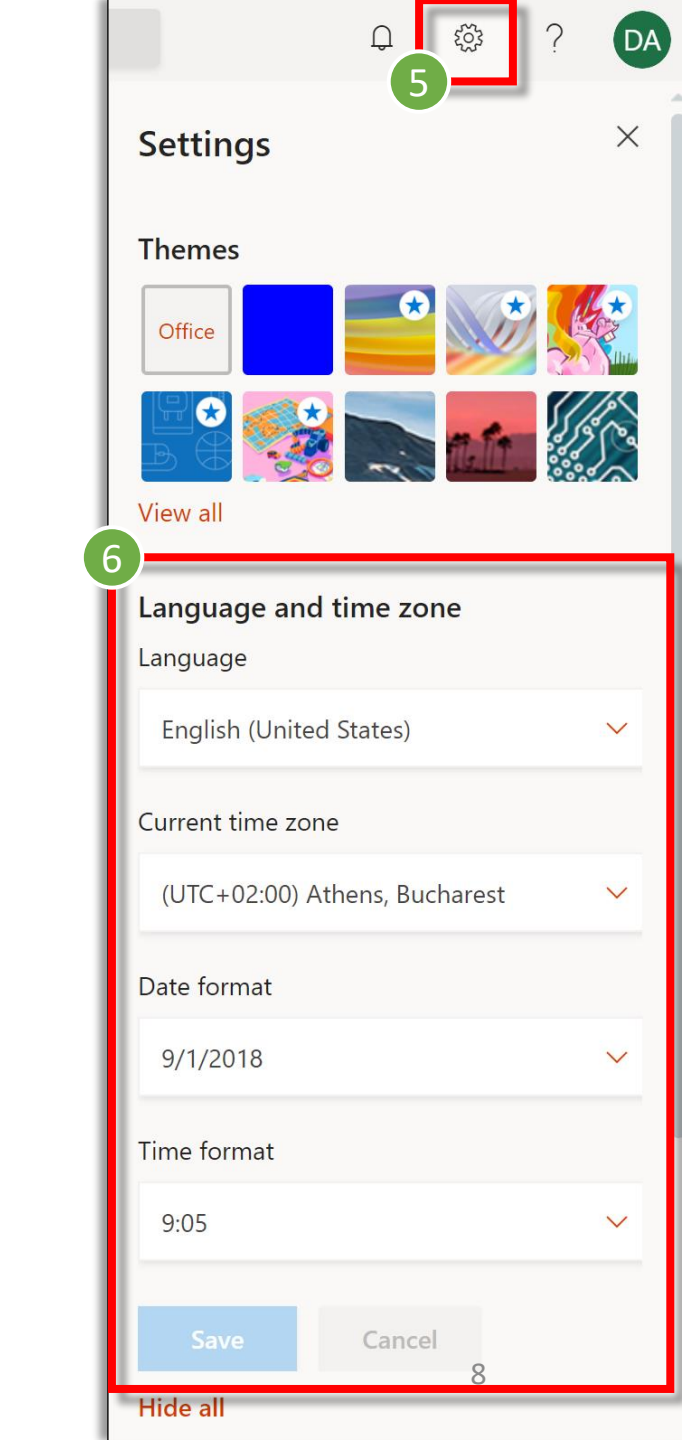

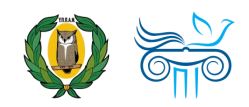

# Ρυθμίσεις OneDrive

🕖 Χρειάζεται να γίνει αυτή η διαδικασία μόνο την 1<sup>η</sup> φορά που θα κάνετε είσοδο στο Office 365!

### 1. Επιλέξετε το εικονίδιο για τα "OneDrive"

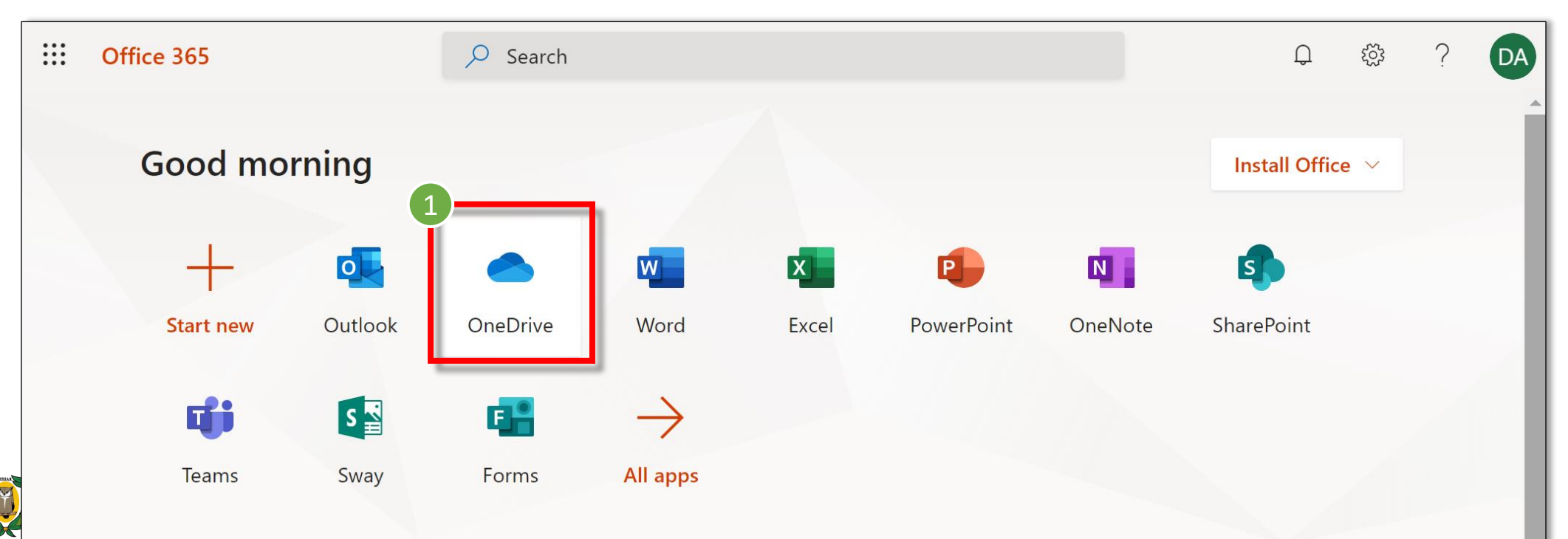

# Ρυθμίσεις OneDrive

2. Την πρώτη φορά που θα συνδεθείτε στο OneDrive, θα σας εμφανίσει την πιο κάτω οθόνη, όπου σας ενημερώνει ότι γίνονται αυτόματα κάποιες ρυθμίσεις. Δεν χρειάζεται να κάνετε κάτι. Απλά να περιμένετε!!!

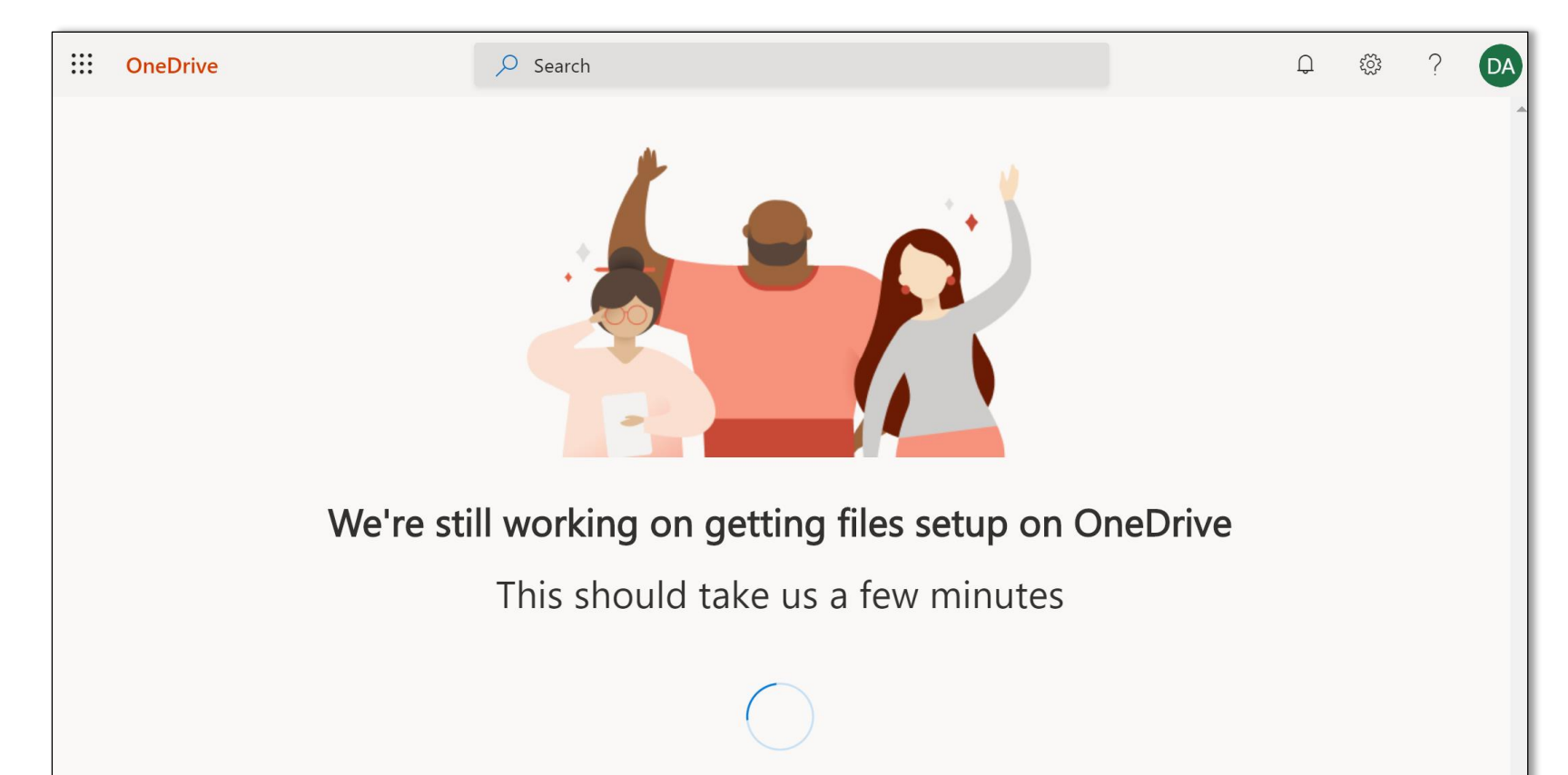

# Ενεργοποίηση Teams

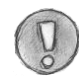

Χρειάζεται να συνδεθείτε απλά έστω και μία φορά στο Teams για να εμφανίζεται το όνομά σας στους υπόλοιπους χρήστες του Teams.

1. Επιλέξετε το εικονίδιο για την εφαρμογή "Teams"

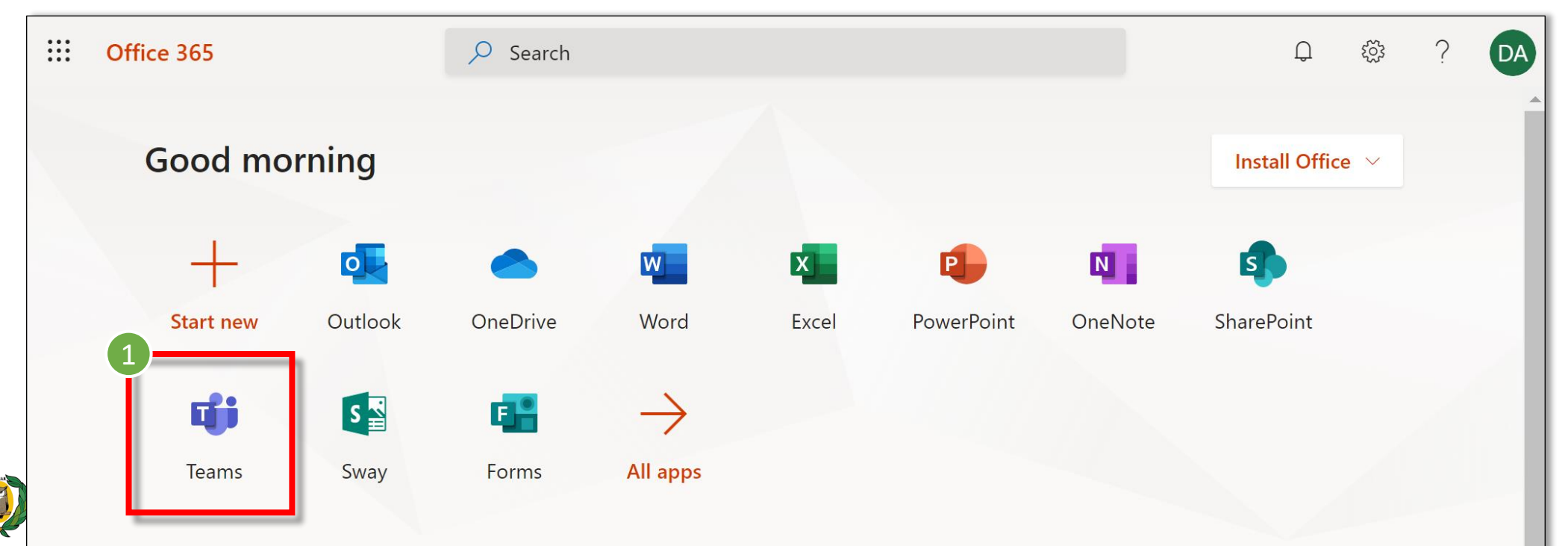

### Ενεργοποίηση Teams

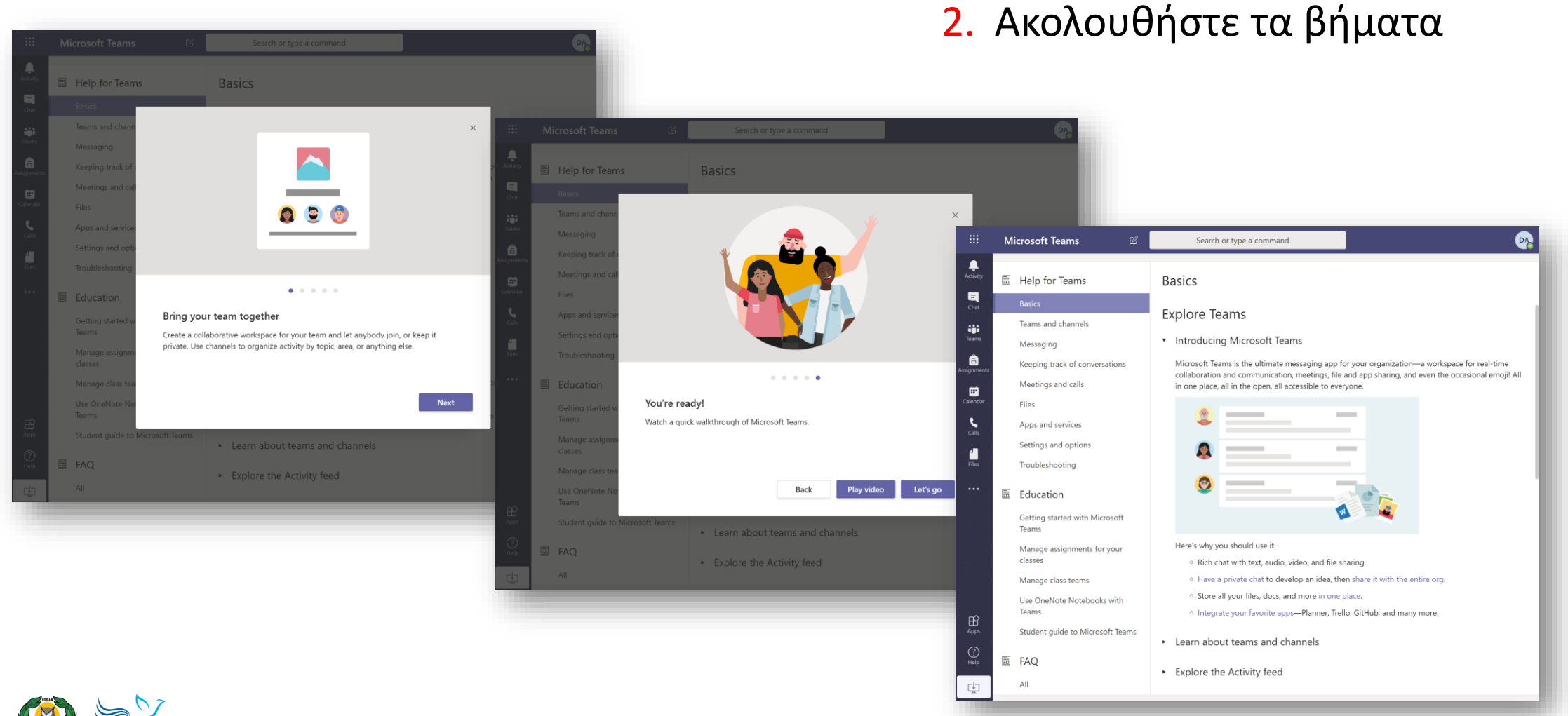